重要)JPN Ver.ファームウェアからのダウングレード(英語版)する場合の注意点

■基本的に日本語JPN Verの設定を引き継ぎますが、すべてではありません。

■JPNVer.からダウングレード後、PCツールを使用して顔写真データ、ログを全て クリアする必要があります。

(顔写真データ、ログをクリアしないと、ダウングレード後、顔写真データが 登録できない、ログが保存されなくなります。)

## 事前準備

- ■スナップショット・アクセスログが必要な場合は、バックアップを取ってください。 設定 → 登録データ → スナップショット and アクセスログ(エクスポート)
- ■顔写真データは、バックアップツールを使用して顔写真データだけのバックアップを 取ってください。

<u>バックアップツールダウンロード</u>

バックアップツールマニュアル

<u>バックアップツール バックアップの仕方(動画)</u>

このツールはダウングレード後、顔写真データを 戻す時にも使用します。

■アップロード設定(HTTPアップロード)は設定を控えていただき、ダウングレード後に 再設定を行ってください。

## ダウングレード

■ 旧出荷のファームウェアのダウンロードを行います。

<u>旧出荷バージョンファームウェア</u>【2021/01/13~2022/03/21出荷分】のダウンロードはこちら

■ 旧出荷のファームウェアのダウングレードを行います。注)有線LAN接続で行なってください。

<sup>■</sup>WifiのIPアドレス設定を固定IPアドレスでご使用の場合は、旧バージョンでは、 固定IPアドレスの設定ができません。自動取得になりますので、ご注意ください。

ダウングレード完了後

PCツールで顔登録データとログのクリアを行います。

<u>顔登録データのクリア</u>

Staff Manage → Staff Sync 該当するEG-Keeperを選択して、Clear Faces をクリック "Will delete all staff data on device. Continue?"のメッセージが 表示されたら"Yes"をクリック

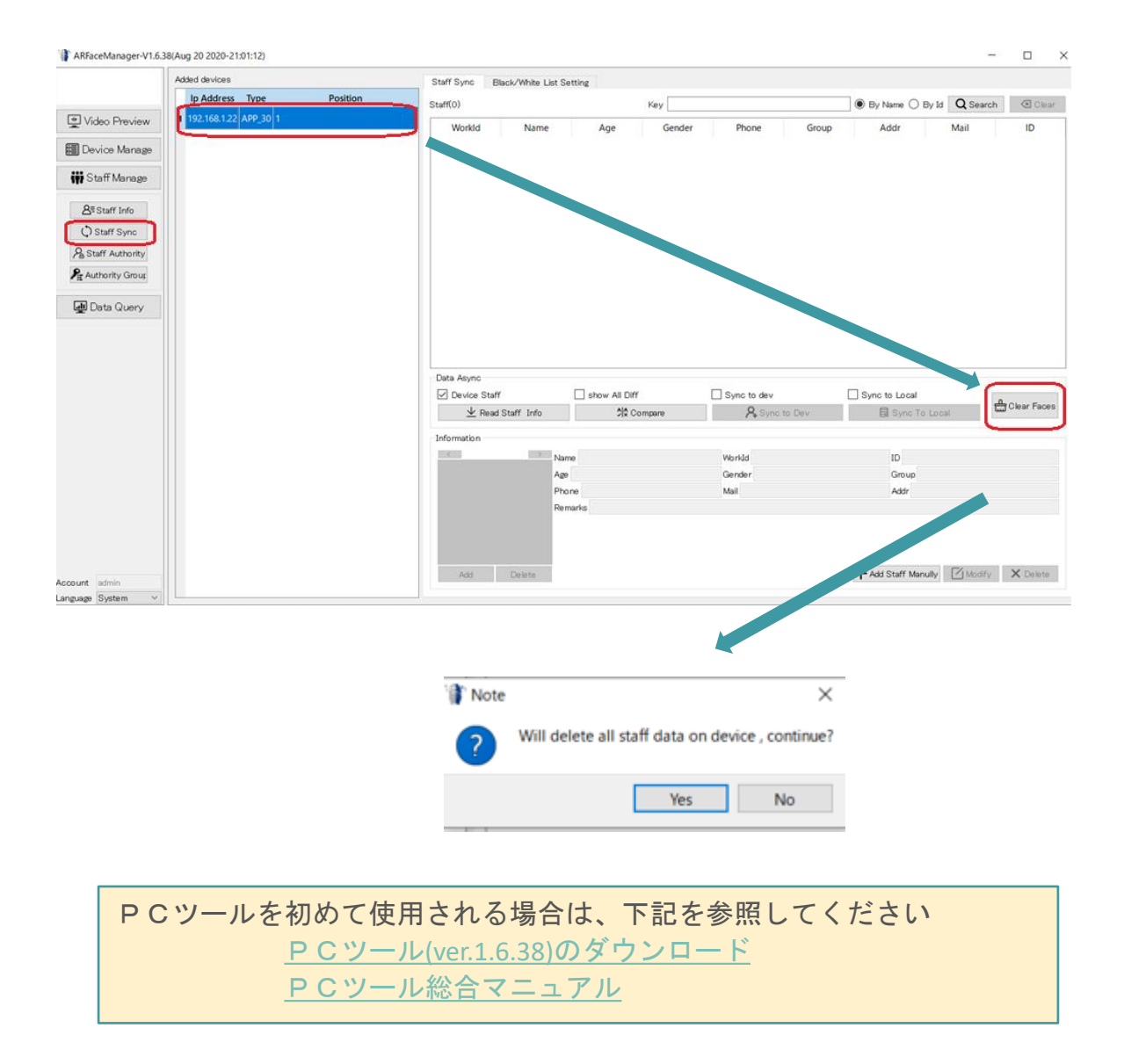

1

## <u>ログデータのクリア</u>

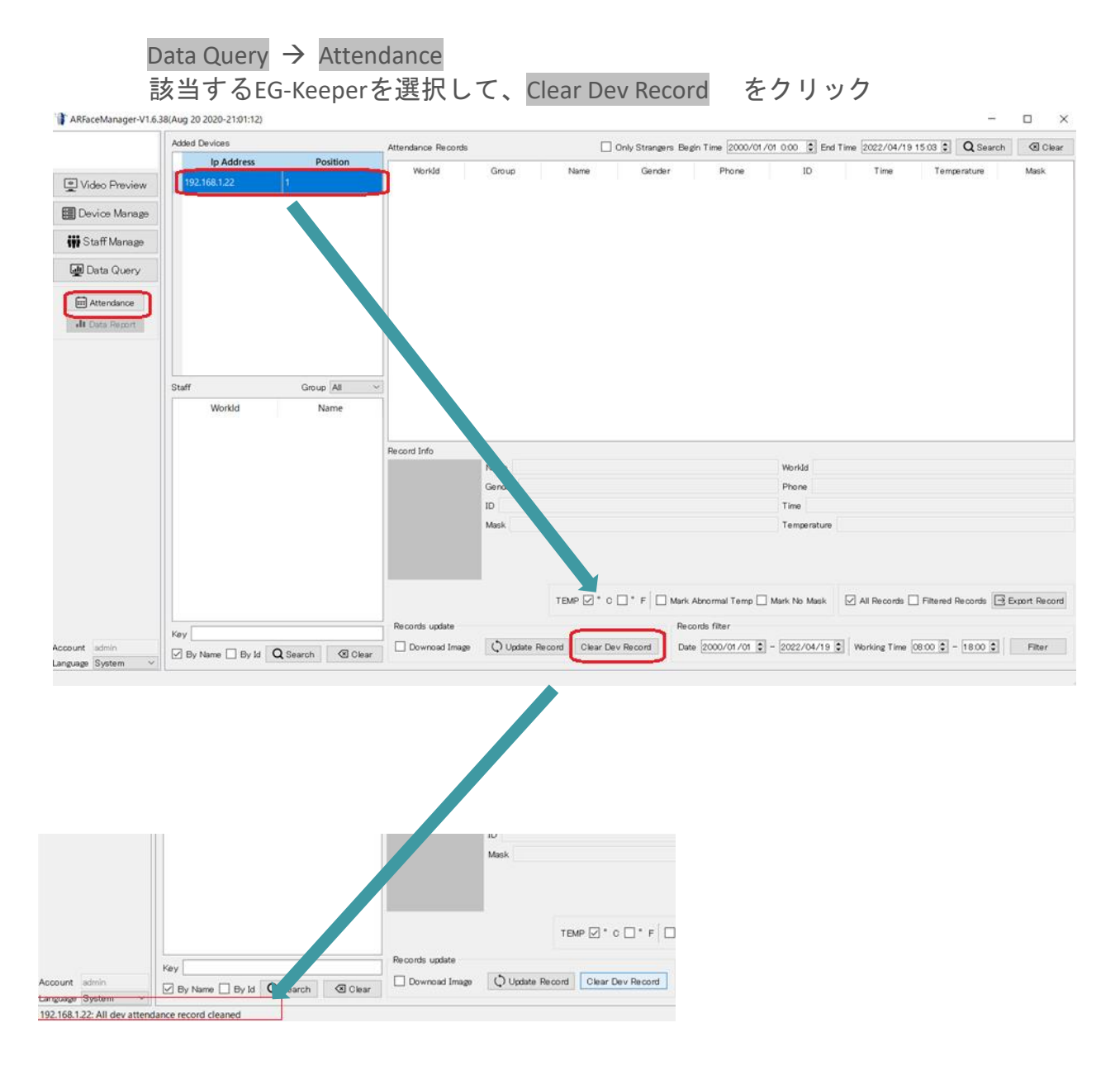

"該当EG-KeeperのIPアドレス: All dev attendance record deleted"とメッセージが表示され、 クリアが完了します。 ■バックアップツールを使用して、バックアップした顔写真データを登録します。

<u>バックアップツール バックアップデータの登録・設定(動画)</u>